## **007 - UPDATING FIRMWARE**

The firmware that runs on the controller board of the printer is open source. This means everybody who wants can download, change, compile and upload changed code to the printer.

(Velleman will only give support to the stock firmware and to updates of the firmware that Velleman issues. You will NOT void your warranty if you change your firmware. You can always revert back to the stock firmware following the instructions below.)

To view, change, compile and upload the firmware to the controller board you will need the Arduino software.

You can find the download link and install instructions on this page:

## http://arduino.cc/en/Main/Software

You will also need the source code of the firmware, you can download it in the download sections of this website.

When you start the Arduino software make sure the board is powered and connected to the computer (driver must be installed) and that the Repetier software is closed.

You should see something like this:

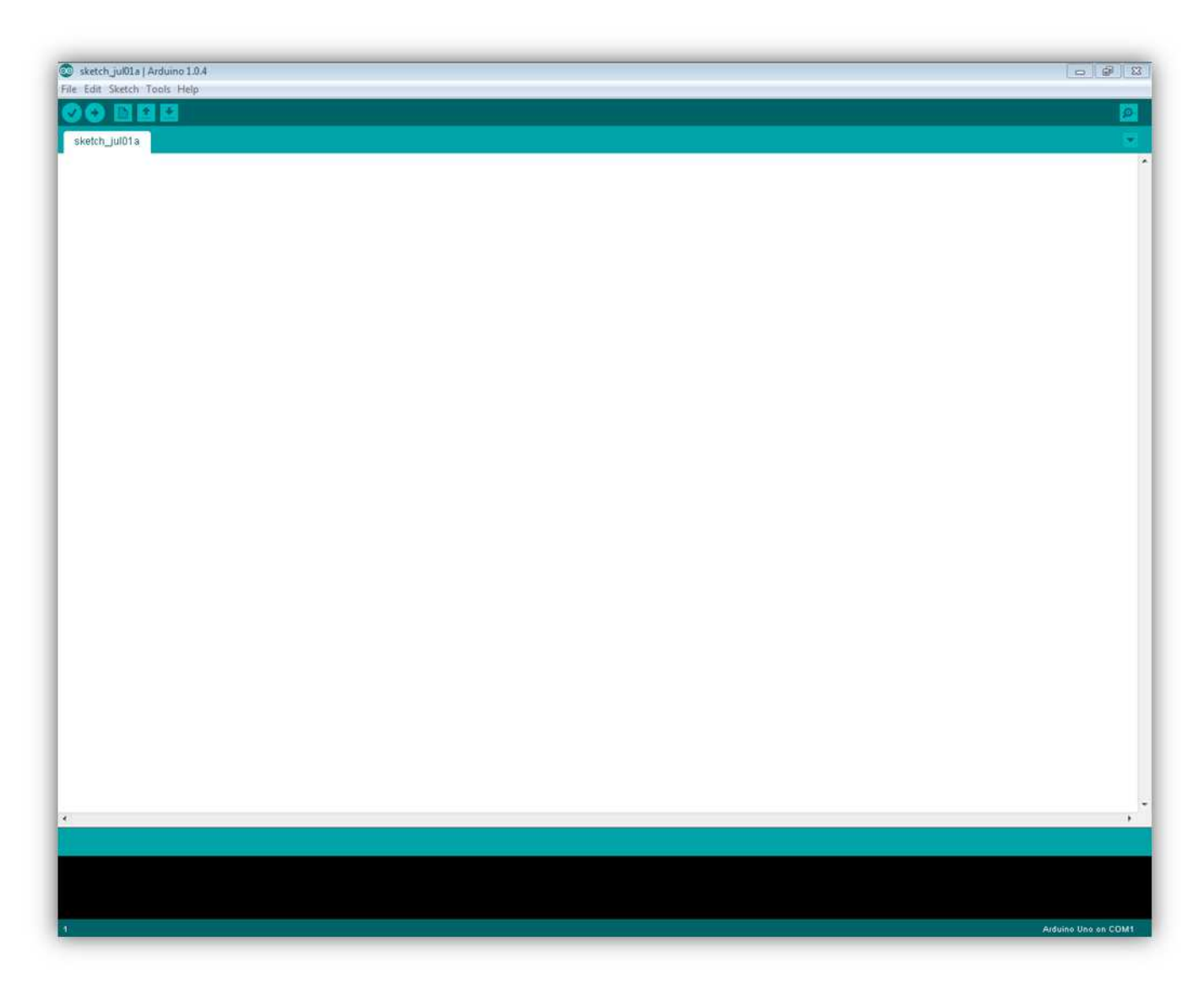

Click File -> Open and in the firmware folder you downloaded select the "Marlin.ino" file.

| Open an Arduino sketchImage: Construction of the second second se |                                                                         |                                                                                                    |                                                                                                    |  |
|----------------------------------------------------------------------------------------------------|-------------------------------------------------------------------------|----------------------------------------------------------------------------------------------------|----------------------------------------------------------------------------------------------------|--|
| Lock II:MadinImage: Computer StateRecent PlacesAnneDate modifiedTypeImage: Computer StateGen721/03/201310.16File folImage: Computer StateConfiguration.h21/02/2013 10.16File folImage: Computer StateConfiguration.adv.h5006/2013 11.35H FileImage: Computer StateConfiguration.adv.h5006/2013 11.35H FileImage: Computer StateConfiguration.adv.h5006/2013 11.35H FileImage: Computer StateConfiguration.adv.h210/2012 9:50PythorImage: Computer StateConfiguration.adv.h210/2012 9:50PythorImage: Computer StateConfiguration.adv.h210/2012 9:50PythorImage: Computer StateConfiguration.adv.h210/2012 9:50H FileImage: Computer StateConfiguration.adv.h210/2012 9:50H FileImage: Computer StateConfiguration.adv.h210/2012 9:50H FileImage: Computer StateConfiguration.adv.h210/2012 9:50H FileImage: Computer StateConfiguration.adv.h210/2012 9:50H FileImage: Computer StateConfiguration.adv.h210/2012 9:50H FileImage: Computer StateConfiguration.adv.h210/2012 9:50H FileImage: Computer StateConfiguration.adv.h210/2012 9:50H FileImage: Computer StateConfiguration.adv.h210/2012 9:50H FileImage: Computer StateConfiguration.adv.h210/2012 9:50H FileImage: Comput                                                                                                    | 🛃 Open an An                                                            | duino sketch                                                                                                    |                                                                                                    |  |
| NameDate modifiedTypeGen721/03/2013 10:16File folhardware21/03/2013 10:16File folCardreader.cpp21/02/2012 9:50C+-5Cardreader.h21/02/2013 10:22H FileConfiguration.h21/02/2013 10:22H FileConfiguration.adv.h506/2013 11:35H FileConfiguration.adv.h506/2013 11:35H FileConfiguration.adv.h506/2013 11:35H FileConfiguration.adv.h210/2012 9:50FileConfiguration.adv.h210/2012 9:50FileComputerConfiguration.adv.h210/2012 9:50File folConfiguration.adv.h210/2012 9:50ComputerConfiguration.adv.h210/2012 9:50File folConfiguration.adv.h210/2012 9:50ComputerFile210/2012 9:50Hatoi.h210/2012 9:50H FileIanguage.h210/2012 9:50H FileMatin.h210/2012 9:50H FileMatin.Serial.cpp210/2012 9:50H FileMatin.Serial.cpp210/2012 9:50H FileMatin.Serial.cpp210/2012 9:50H FileMatin.Serial.h210/2012 9:50H FileMatin.Serial.cpp210/2012 9:50H FileMatin.Serial.h210/2012 9:50H FileMatin.Serial.h210/2012 9:50H FileMatin.Serial.cpp210/2012 9:50H FileMatin.Serial.h210/2012 9:50H FileMatin.Serial.h210/2012 9:50H FileMatin.                                                                                                    | Look i                                                                  | n: 🏭 Marin 👻                                                                                                    | G 👌 😕 📰 -                                                                                                    |  |
| *                                                                                                    | Recent Places<br>Pector<br>Desktop<br>Libraries<br>Libraries<br>Network | Name<br>Gen7<br>hardware<br>Cardreader.cpp<br>cardreader.ch<br>Configuration.ch<br>Configuration.ch<br>Corfiguration.ch<br>Corfiguration.ch<br>Corfuguration.ch<br>Corfue TemperatureLookup.py<br>create_speed_lookuptable.py<br>create_speed_lookuptable.py<br>create_temperatureLookup.py<br>EEPROMwrite.h<br>fastio.h<br>language.h<br>EEPROMwrite.h<br>fastio.h<br>language.h<br>LCD Menu Tree.pdf<br>Makefile<br>Martiniserial.pp<br>Martiniserial.pp<br>Martiniserial.pp<br>motion_control.cpp | Date modified         Type           21/03/2013 10:16         File fol           21/03/2013 10:16         File fol           21/03/2013 10:16         File fol           21/03/2013 10:16         File fol           21/03/2013 10:16         File fol           21/03/2013 10:20         C++ S           21/03/2013 10:22         H File           21/03/2013 10:22         H File           21/02/2012 9:50         Pythor           21/02/2012 9:50         Pythor           21/02/2012 9:50         H File           21/02/2012 9:50         H File           21/02/2012 9:50         H File           21/02/2012 9:50         H File           21/02/2012 9:50         Adobe           21/02/2012 9:50         H File           21/02/2012 9:50         H File           21/02/2012 9:50         H File           21/02/2012 9:50         H File           21/02/2012 9:50         H File           21/02/2012 9:50         H File           21/02/2012 9:50         H File           21/02/2012 9:50         H File           21/02/2012 9:50         Kircros           21/02/2012 9:50         Kircros           21/02/2012 9:50 |  |
|                                                                                                    |                                                                         | Print Annual Transmission                                                                                                    |                                                                                                    |  |

Arduine Une on COM1

| Matin   Arduino 1.0.4                                                                                                    |                               |              |          |             |                | 0          | 9 13       |
|----------------------------------------------------------------------------------------------------|-------------------------------|--------------|----------|-------------|----------------|------------|------------|
|                                                                                                    |                               |              |          |             |                |            | <b>1</b>   |
| Martin Configuration / Configuration_adv / EEPRONwrite / Martin / Kertin                                                                                                    | inSerial(cpp) MartinSerial.h) | Salidano.cop | BdlCardh | Bd2PinMap.h | 8dBaanFile.cop | BdBaseFile | BoEalC The |
| <pre>/* -*- c++ -*- */ /*     Reprap firmware based on Sprinter and grbl. Copyright (C) 2011 Camiel Gubbels / Erik wan der Zaim This program is free software: you can redistribute it and/or modify it under the terms of the GNU General Public License as published by the Free Software Foundation, either version 3 of the License, or (at your option) any later version. This program is distributed in the hope that it will be useful, but WITHOUT ANY WARANTY; without even the implied warranty of MEPCHANTABLITY or FITNESS FOR A PARTICULAR PURPOSE. See the GNU General Public License for more details. You should have received a copy of the GNU General Public License along with this program. If not, see <a href="https://www.gnu.org/licenses/&gt;">https://www.gnu.org/licenses/&gt;"/"/"&gt;https://www.gnu.org/licenses/&gt;"/"/"</a> This firmware is a mashup between Sprinter and grbl. (https://github.com/slment/Sprinter) (https://github.com/simen/grbl/tree)</pre> |                               |              |          |             |                |            | . 8        |
| <pre>It has preliminary support for Hatthew Roberts advance algorithm     http://reprap.org/pipermail/reprap-dev/2011-May/003323.html */ finclude "Marlin.h" finclude "ultralcd.h" finclude "planner.h" finclude "stepper.h" finclude "temperature.h" finclude "motion_control.h" finclude "wastchdoy.h"</pre>                                                                                                    |                               |              |          |             |                |            |            |
| <pre>finclude "EEPROUVrite.h" finclude "language.h" finclude "pins_ardwino.h" fdefine VERSION_STRING "1.0.0"</pre>                                                                                                    |                               |              |          |             |                |            |            |
| // look here for descriptions of gcodes: http://linuxcnc.org/handbook/gcode                                                                                                    | m                             |              |          |             |                |            |            |
|                                                                                                    |                               |              |          |             |                |            |            |
|                                                                                                    |                               |              |          |             |                |            |            |
|                                                                                                    |                               |              |          |             |                | Arduine Ur | io on CDM1 |

Before making any changes make sure that you selected the right board. This setting can be found under:

Tools - > Board -> Arduino Mega 2560 or Mega ADK

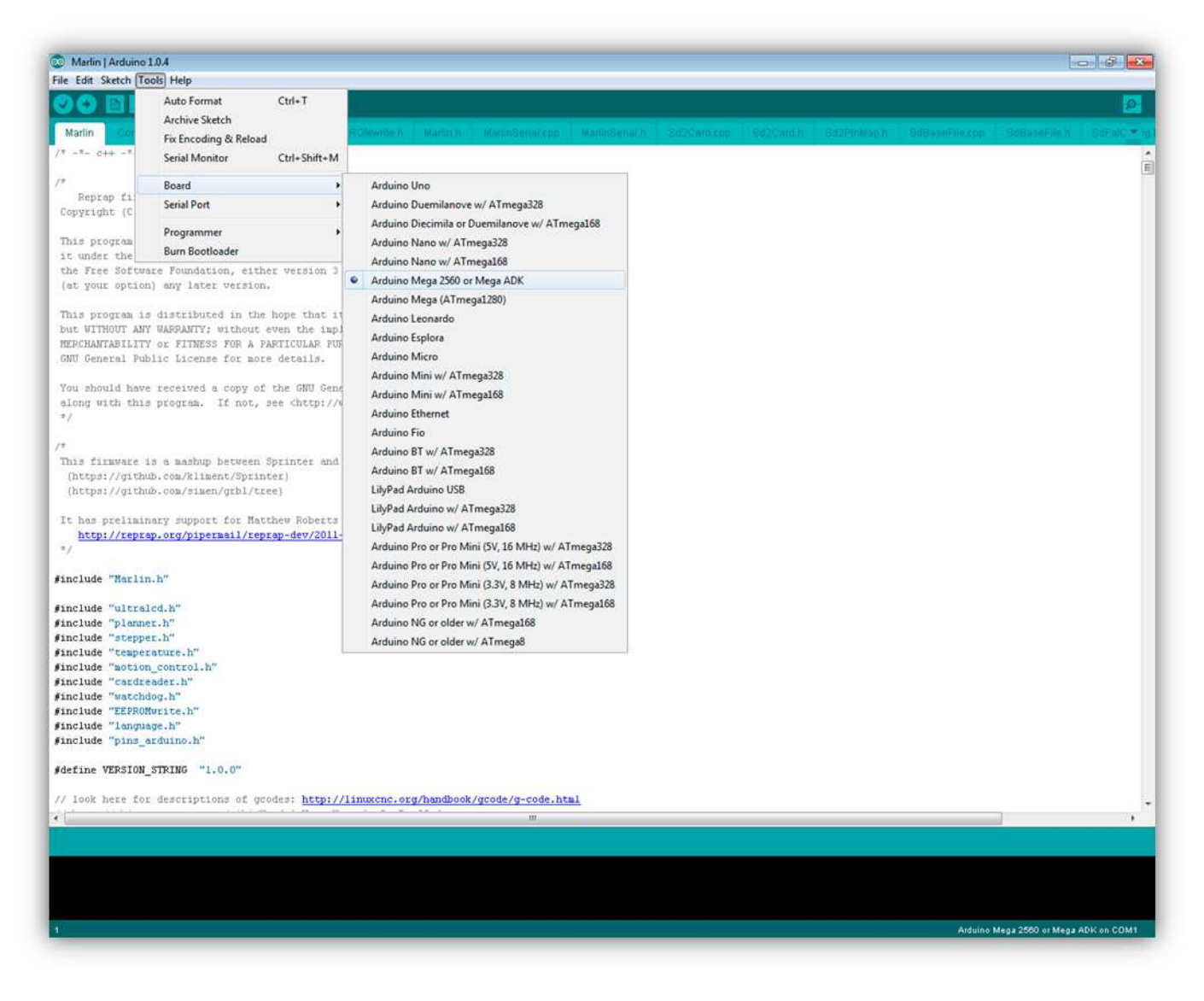

Now you can check if the source code compiles correctly, press the "Verify" button.

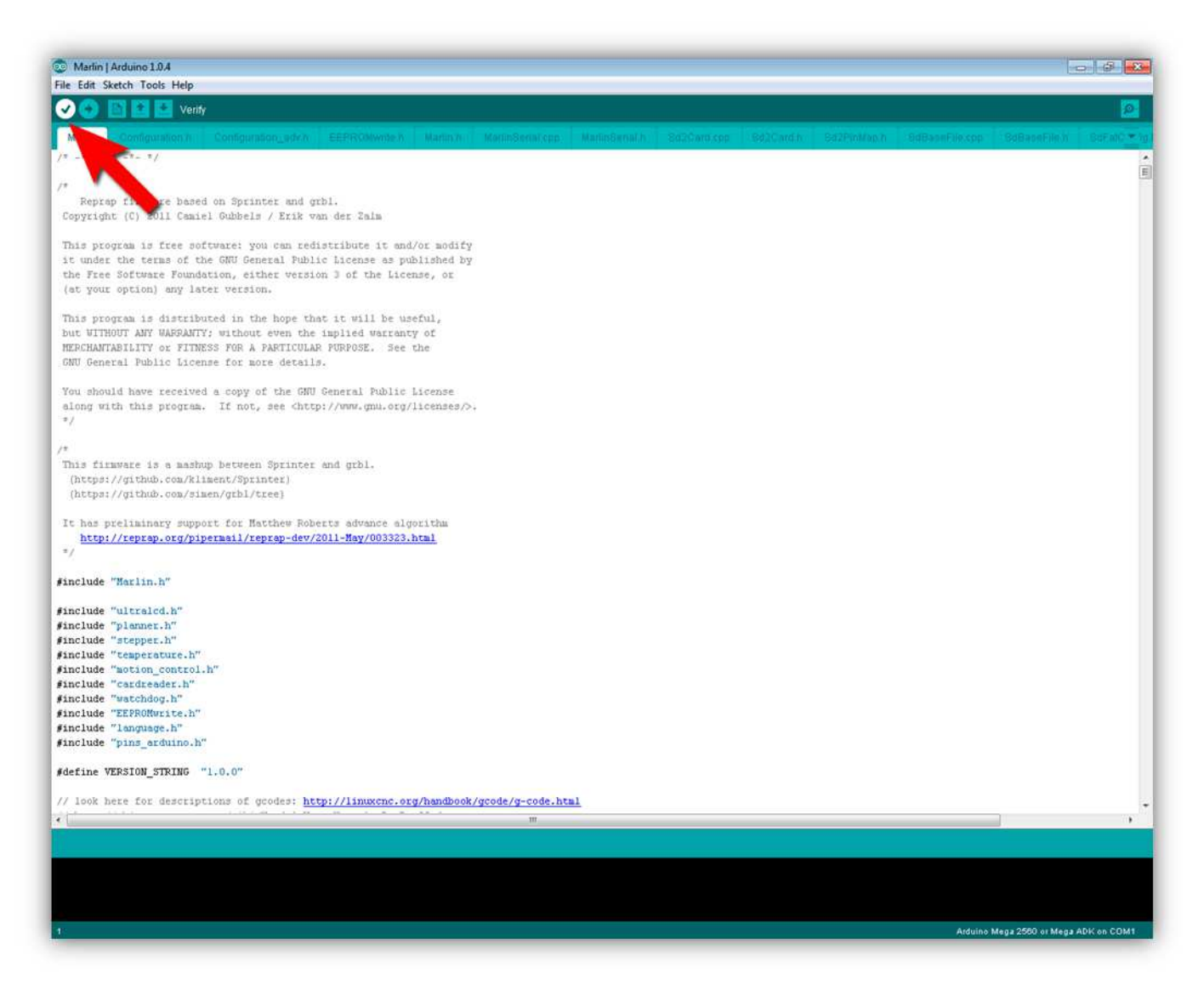

If everything went correct you should see a "Done compiling" message at the bottom of the window.

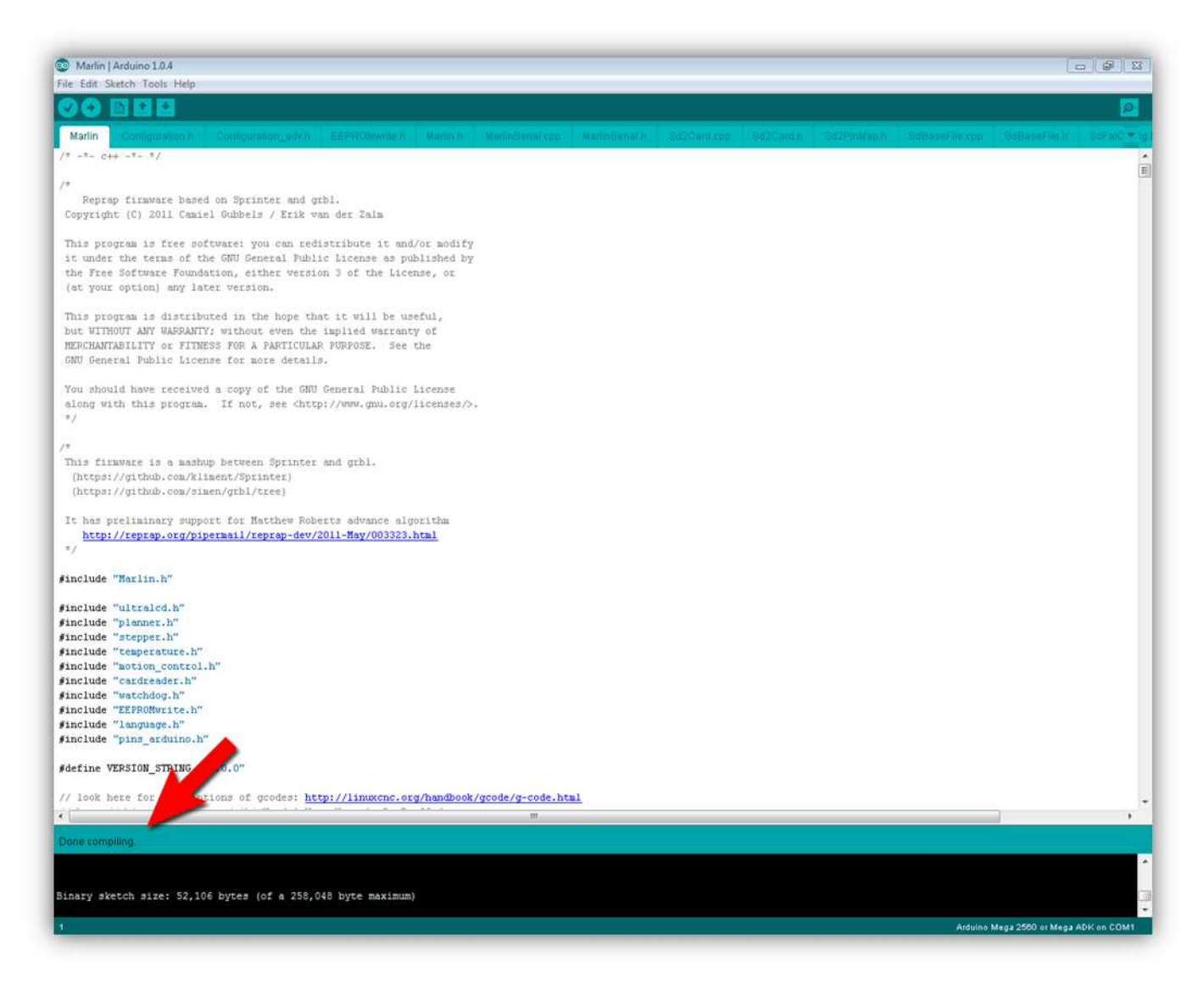

Now select the correct COM port your board is on. This setting can be found under:

## **Tools -> Serial Port**

| The Marlin   Arduino 1.0.4                                             |                  |                       |                   |               |               |            |             |                | 1                    | 6          |
|------------------------------------------------------------------------|------------------|-----------------------|-------------------|---------------|---------------|------------|-------------|----------------|----------------------|------------|
| File Edit Sketch Tools Help                                            |                  |                       |                   |               |               |            |             |                |                      |            |
| Auto Format                                                            | Ctrl+T           |                       |                   |               |               |            |             |                |                      | 0          |
| Archive Sketch                                                         |                  |                       |                   |               |               |            |             |                |                      |            |
| A Marlin Fix Encoding & Reload                                         | i 📔              | Collwote II Martin 76 | MartinSerial(cpp) | MariinSenal.h | Solidiana/cop | BallCardin | SalaryoMaph | BidBaanEllexop | SdBapeEllety         | BORNO TO   |
| /* -*- c++ -* Serial Monitor                                           | Ctrl+Shift+M     |                       |                   |               |               |            |             |                |                      | 1          |
| /* Board                                                               |                  |                       |                   |               |               |            |             |                |                      |            |
| Reprep fi: Serial Port                                                 |                  | COM1                  |                   |               |               |            |             |                |                      |            |
| Copyright (C                                                           |                  | COMB                  |                   |               |               |            |             |                |                      |            |
| This program                                                           | 1                | COM63 or modify       | r.                |               |               |            |             |                |                      |            |
| it under the Burn Bootloader                                           | Te               | ense as published by  | 7                 |               |               |            |             |                |                      |            |
| the Free Software Foundation, eith                                     | er version 3 of  | the License, or       |                   |               |               |            |             |                |                      |            |
| (ac your operon) any facer version                                     |                  |                       |                   |               |               |            |             |                |                      |            |
| This program is distributed in the                                     | hope that it w   | ill be useful,        |                   |               |               |            |             |                |                      |            |
| but WITHOUT ANY WARRANTY; without                                      | even the implie  | d warranty of         |                   |               |               |            |             |                |                      |            |
| GNU General Public License for mor                                     | e details.       | national and the      |                   |               |               |            |             |                |                      |            |
|                                                                        |                  |                       |                   |               |               |            |             |                |                      |            |
| You should have received a copy of                                     | the GNU Genera   | al Public License     |                   |               |               |            |             |                |                      |            |
| siong with this program. It not,                                       | see chttp://www  | /.gmu.org/licenses/>  | t.                |               |               |            |             |                |                      |            |
|                                                                        |                  |                       |                   |               |               |            |             |                |                      |            |
| /*                                                                     |                  |                       |                   |               |               |            |             |                |                      |            |
| This firmware is a mashup between<br>(https://github.com/klimant/Sprin | Sprinter and gr  | :61.                  |                   |               |               |            |             |                |                      |            |
| (https://github.com/simen/gibl/tm                                      | cel              |                       |                   |               |               |            |             |                |                      |            |
|                                                                        |                  |                       |                   |               |               |            |             |                |                      |            |
| It has preliminary support for Mat                                     | thew Roberts ad  | ivance algorithm      |                   |               |               |            |             |                |                      |            |
| =/                                                                     | rap-dev/2011-ha  | 19/003323.html        |                   |               |               |            |             |                |                      |            |
| 10 10 10 10 10 10 10 10 10 10 10 10 10 1                               |                  |                       |                   |               |               |            |             |                |                      |            |
| #include "Marlin.h"                                                    |                  |                       |                   |               |               |            |             |                |                      |            |
| finclude "ultraicd.h"                                                  |                  |                       |                   |               |               |            |             |                |                      |            |
| #include "planner.h"                                                   |                  |                       |                   |               |               |            |             |                |                      |            |
| finclude "stepper.h"                                                   |                  |                       |                   |               |               |            |             |                |                      |            |
| finclude "motion control.h"                                            |                  |                       |                   |               |               |            |             |                |                      |            |
| finclude "cardreader.h"                                                |                  |                       |                   |               |               |            |             |                |                      |            |
| finclude "watchdog.h"                                                  |                  |                       |                   |               |               |            |             |                |                      |            |
| finclude "LEPRONwrite.h"                                               |                  |                       |                   |               |               |            |             |                |                      |            |
| #include "pins_arduino.h"                                              |                  |                       |                   |               |               |            |             |                |                      |            |
|                                                                        |                  |                       |                   |               |               |            |             |                |                      |            |
| gderine VERSION_SIRING "1.0.0"                                         |                  |                       |                   |               |               |            |             |                |                      |            |
| // look here for descriptions of go                                    | odes: http://li  | inuxenc.org/handbook  | /gcode/g-code.ht  | ml            |               |            |             |                |                      | -          |
| · · · · · · · · · · · · · · · · · · ·                                  |                  |                       | ш                 |               |               |            |             |                |                      |            |
| Done compiling                                                         |                  |                       |                   |               |               |            |             |                |                      |            |
| context appling.                                                       |                  |                       |                   |               |               |            |             |                |                      |            |
|                                                                        |                  |                       |                   |               |               |            |             |                |                      |            |
| Binary sketch size: 52,106 bytes (o                                    | f a 258,048 byte | e maximum)            |                   |               |               |            |             |                |                      | Cal        |
|                                                                        |                  |                       |                   |               |               |            |             |                |                      | -          |
| 10 A                                                                   |                  |                       |                   |               |               |            |             | Arduine N      | lega 2660 or Mega AD | K on COM63 |

Before we can flash the board we need to short the pins on the JPROG connector. You can do this by putting a screwdriver between the pins. **Be sure to do this continually while the Arduino software is programming the board.** 

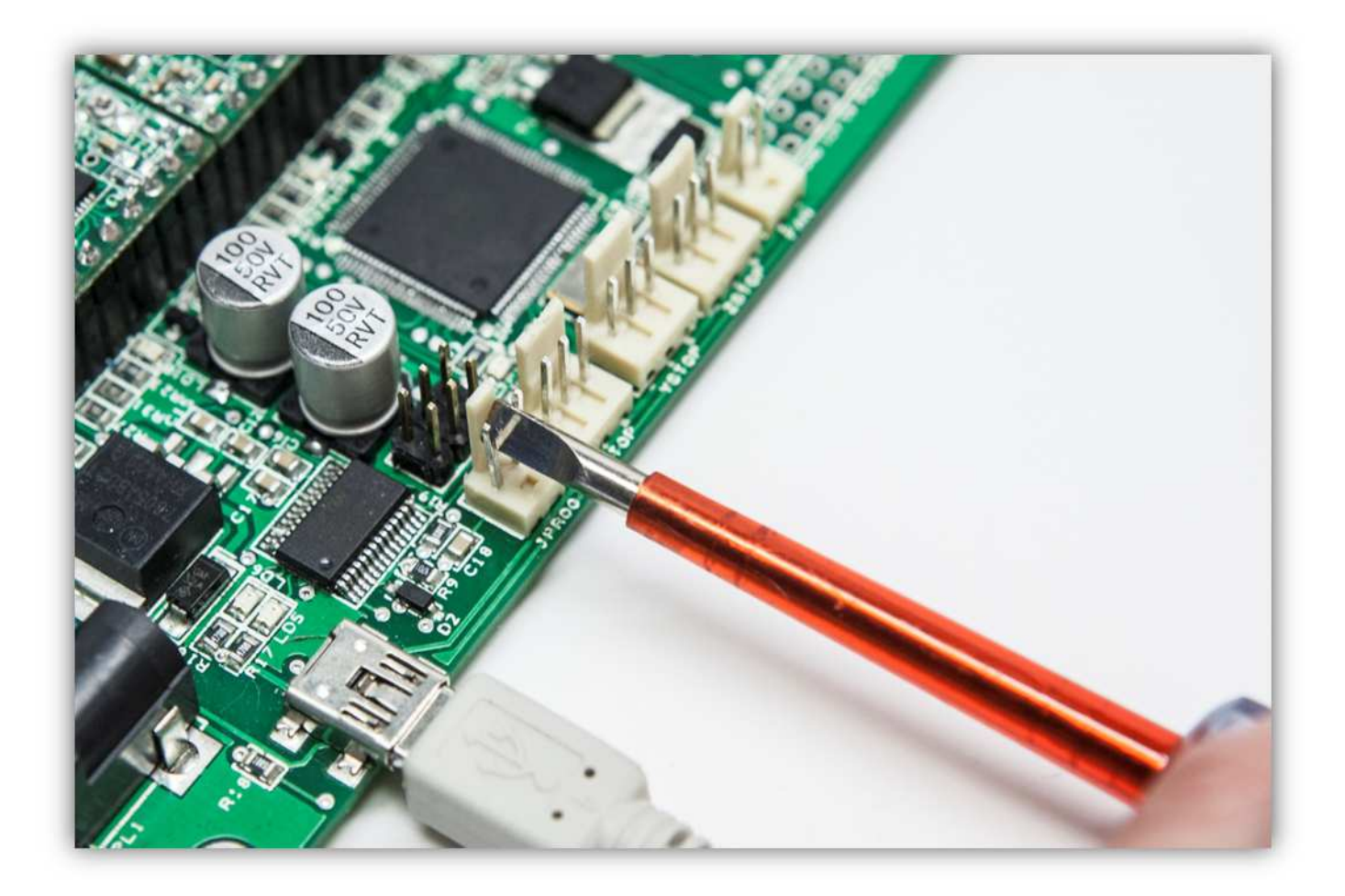

Press the "Upload" button to program the board via USB.

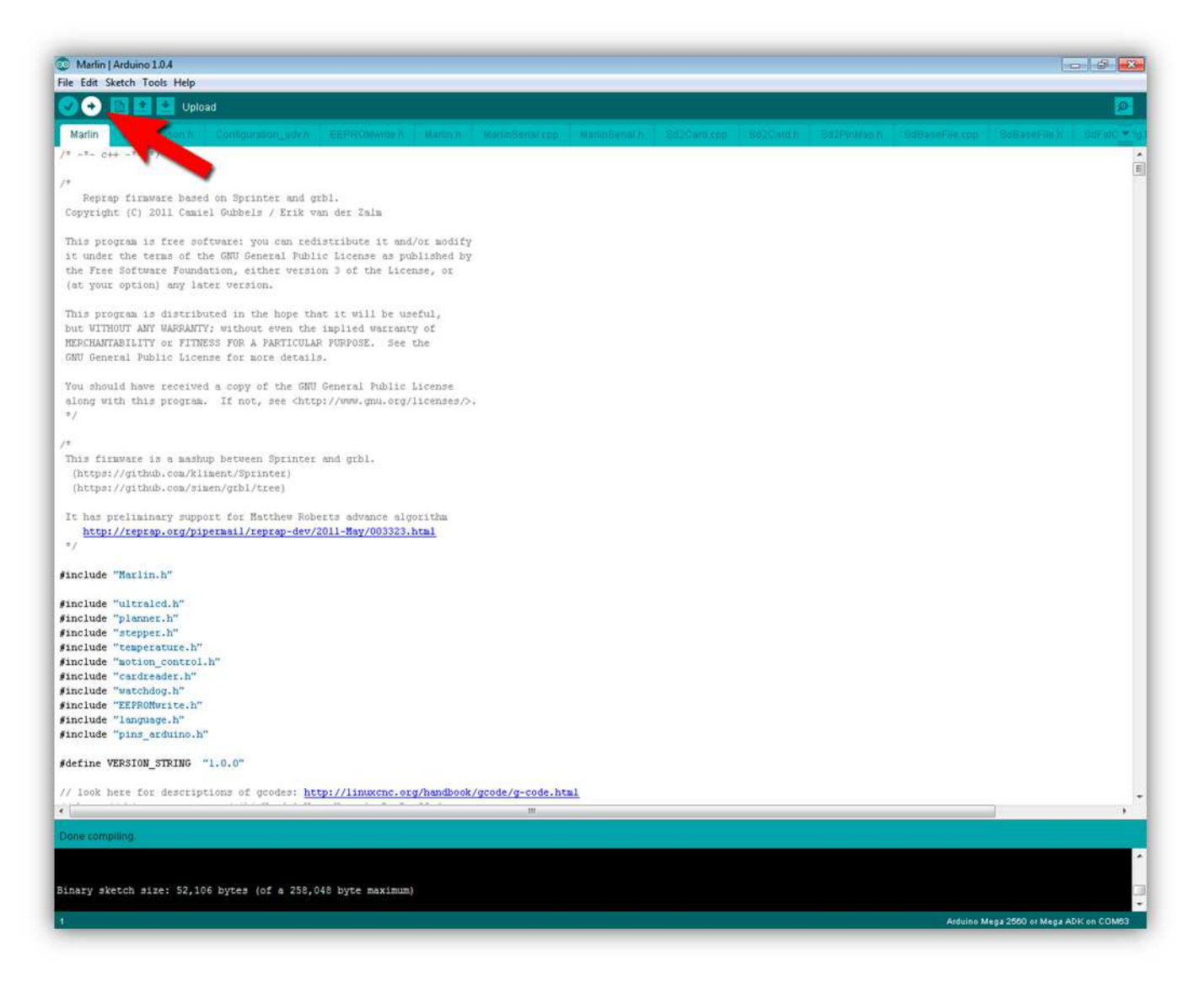

You should see the LEDs flash for a while and when it's all done the Arduino software should show "Done uploading"

| 💿 Marlin   Arduino 1.0.4                                                                                          | - B. B. (1     |           | - 0 - X -                      |
|----------------------------------------------------------------------------------------------------|----------------|-----------|--------------------------------|
| File Edit Sketch Tools Help                                                                                       |                |           |                                |
|                                                                                                    |                |           | 2                              |
| Marlin Configuration h Configuration_adv/n EEPRONwhein Marlin h Mr                                                |                |           | BdBapaFile/n BdFalC * 1g1      |
| /* =*= c++ =*= */                                                                                                 |                |           |                                |
|                                                                                                    |                |           | E                              |
| Reprap firmware based on Sprinter and orbl.                                                                       |                |           |                                |
| Copyright (C) 2011 Camiel Gubbels / Erik van der Zalm                                                             |                |           |                                |
| Due program is free software: you can redistribute it and/or modify                                               |                |           |                                |
| it under the terms of the GNU General Public License as published by                                              |                |           |                                |
| the Free Software Foundation, either version 3 of the License, or                                                 |                |           |                                |
| (at your option) any later version.                                                                               |                |           |                                |
| This program is distributed in the hope that it will be useful,                                                   |                |           |                                |
| but WITHOUT ANY WARRANTY; without even the implied warranty of                                                    |                |           |                                |
| MERCHANTABILITY or FITNESS FOR A PARTICULAR PURPOSE. See the                                                      |                |           |                                |
| UNU General Public License for more details.                                                                      |                |           |                                |
| You should have received a copy of the GNU General Public License                                                 |                |           |                                |
| along with this program. If not, see <a href="http://www.gnu.org/licenses/">http://www.gnu.org/licenses/&gt;.</a> |                |           |                                |
| */                                                                                                    |                |           |                                |
| /*                                                                                                    |                |           |                                |
| This firmware is a mashup between Sprinter and grbl.                                                              |                |           |                                |
| (https://github.com/kliment/Sprinter)                                                                             |                |           |                                |
| (heepst//dromb.com/simen/drbi/eree)                                                                               |                |           |                                |
| It has preliminary support for Matthew Roberts advance algorithm                                                  |                |           |                                |
| http://reprap.org/pipermail/reprap-dev/2011-May/003323.html                                                       |                |           |                                |
| */                                                                                                    |                |           |                                |
| finclude "Marlin.h"                                                                                               |                |           |                                |
| finclude "ultraicd.h"                                                                                             |                |           |                                |
| finclude "planner.h"                                                                                              |                |           |                                |
| finclude "stepper.h"                                                                                              |                |           |                                |
| finclude "motion control.h"                                                                                       |                |           |                                |
| finclude "cardreader.h"                                                                                           |                |           |                                |
| finclude "watchdog.h"                                                                                             |                |           |                                |
| finclude "EEPRONWrite.h"                                                                                          |                |           |                                |
| finclude "pins arduino.h"                                                                                         |                |           |                                |
|                                                                                                    |                |           |                                |
| #define VERSION_STRING "1.0.0"                                                                                    |                |           |                                |
| // look here for der of goodes: http://linuxcnc.org/handbook/goo                                                  | de/g-code.html |           |                                |
| (1) (1) (1) (1) (1) (1) (1) (1) (1) (1)                                                                           | m              |           |                                |
| Done uploading.                                                                                                   |                |           |                                |
| Binary sketch size: 52,106 bytes (of a 258,048 byte maximum)                                                      |                |           |                                |
| Binary sketch size: 52,106 bytes (of a 258,048 byte maximum)                                                      |                |           |                                |
|                                                                                                    |                |           |                                |
| 4                                                                                                    |                | Arduino 1 | Mega 2560 or Mega ADK on COM66 |
|                                                                                                    |                |           |                                |